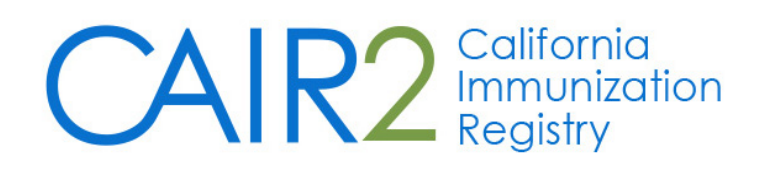

# **Read-Only User Guide**

Revised: 9/2016

For additional support, the following resources are available:

# **CAIR Help Desk**

Hours: Monday - Friday 8:00AM - 5:00PM Phone: 800-578-7889 Fax: 888-436-8320 Email: <u>CAIRHelpDesk@cdph.ca.gov</u>

Local CAIR Representatives (LCRs): <a href="http://cairweb.org/lcrs/">http://cairweb.org/lcrs/</a>

CAIR Website: <u>www.cairweb.org</u>

# **Table of Contents**

| Introduction                                          | 3  |
|-------------------------------------------------------|----|
| What is CAIR2?                                        | 3  |
| User Responsibilities                                 | 3  |
| Accessing CAIR2                                       | 3  |
| Home Page                                             | 4  |
| Common CAIR2 Tools, Windows and Menus                 | 4  |
| Menu Bar                                              | 4  |
| User Confirmation Bar                                 | 5  |
| Menu Panel                                            | 5  |
| Searching for Patients                                | 5  |
| Viewing a Patient's Immunization Record               | 6  |
| Patient Information                                   | 6  |
| Immunization Record                                   | 7  |
| Vaccine Recommendations by Selected Tracking Schedule | 7  |
| Patient Reports                                       | 7  |
| Immunization History Report                           | 8  |
| Immunizations Needed/Routing Slip                     | 9  |
| Yellow Card                                           | 10 |

# I. Introduction

# What is CAIR2?

The **California Immunization Registry (CAIR2)** is a secure web-based system available to health care providers including local health departments, community clinics, private medical offices and hospitals as well as other approved agencies such as schools, child care facilities and foster care. CAIR2 helps these providers/agencies track and update their patient/student/client immunization and tuberculosis (TB) test records. CAIR2 is free-of-charge and managed by the California Department of Public Health.

The goal of CAIR2 is to improve immunization services by providing a central location for health care providers and other approved entities to store and access a person's complete immunization and TB test history, forecasting the immunizations that are due based on ACIP recommendations, generating official patient/student immunization documentation (e.g., Yellow Card, Blue Card), and helping immunization providers manage their vaccine inventory, generate practice-level immunization reports and conduct reminder/recall activities. A major objective of CAIR2 is to reduce both missed opportunities to immunize and unnecessary duplicate immunizations.

## **User Responsibilities**

Records stored in CAIR2 are confidential medical information. Inappropriate use or disclosure of information may result in civil and criminal penalties per Federal and State laws and termination of your and/or your agency's rights to use CAIR2. As a CAIR2 user, you agree to read, understand and abide by Section 120440 of the California Health and Safety Code and the following CAIR2 Confidentiality Policies:

- Use CAIR2 only for your assigned duties that are related to providing immunization services.
- Use CAIR2 only from work computers at your worksite (not from home).
- Use CAIR2 only to find records for persons coming to your clinic/agency for services.
- Keep your CAIR2 password confidential. Do not share your password with anyone else.
- Log-off from CAIR2 at the end of your shift or at any time when you must leave your work area. Also make sure other people cannot see the CAIR2 information on your computer screen.
- Keep the patient information you get from CAIR confidential. This is required by law.
- Do not use your CAIR2 login from a past job ask the CAIR Help Desk to transfer your account.
- Understand that CAIRs automatically tracks which patient records you have accessed.

# II. Accessing CAIR2

CAIR2 is a web application; a computer with Internet and web browser is needed. To access CAIR2: 1. Open a web browser (e.g., IE, Firefox, Safari) and go to <a href="https://cair.cdph.ca.gov">https://cair.cdph.ca.gov</a>

| CAIR2                                                                                      | Califor                                                                                                    | nia Immu                                                                                                    | nization                                                                                                    | Registry                                                                                                    |
|--------------------------------------------------------------------------------------------|----------------------------------------------------------------------------------------------------|----------------------------------------------------------------------------------------------------|----------------------------------------------------------------------------------------------------|----------------------------------------------------------------------------------------------------|
| TRN                                                                                        | HOME                                                                                                    | USER RESOURCES                                                                                                    | RELATED LINKS                                                                                                    | TRAINING                                                                                                    |
| Org Code:                                                                                  | Hot Topics                                                                                                    |                                                                                                    |                                                                                                    | <u>HT-1</u>                                                                                                    |
| Username:                                                                                  | Welcome to the California I<br>If you are an authorized user,                                                                                                    | mmunization Registry, CAIR<br>, please login using your uniqu                                                                                                    | t!<br>ie combination of Organization                                                                                                    | Posted on 08/19/2015<br>Code, Username, and                                                                                                    |
| Password:<br>Login<br>DO NOT ATTEMPT TO<br>LOG ON UNLESS YOU<br>ARE AN AUTHORIZED<br>USER. | Password.<br>If you are a new user, please<br>requesting access for the first<br>Help Desk at 800-578-7889 c<br>excluding government holiday<br>This site will work optimally for<br>Safari or Firefox. If you are us<br>the supported browsers. | visit the training tab above to<br>t time, go to the <u>CAIR Enrolim</u><br>tr <u>CAIRHelpDesk@cdph.ca.qc</u><br>ys.<br>or users logging in with Interne<br>sing alternate browsers and ex | access training options. If you<br>ent page to enroll. For additior<br>w. Hours are 8:00 a.m 5:00<br>t Explorer browsers versions 8<br>perience display issues, pleas | are from an organization<br>hal information, contact the CAIR<br>p.m. Monday through Friday,<br>8 or higher, as well as Chrome,<br>se consider switching to one of |
| Forgot Password?                                                                           | About The California       Disclaimer     Contact Us                                                                                                    | Immunization Registry                                                                                                    |                                                                                                    |                                                                                                    |

On the CAIR 2 Login screen: Enter your CAIR2 **Org Code (Provider ID)**, **Username**, and **Password** and click the **Login** button.

#### Additional Information:

- The first time you log into CAIR2, you will be asked to read and agree to the Security Notification, reset your password and to enter security questions.
- If no email address has been entered you will be prompted to enter it.
- Each person accessing CAIR2 must have their own individual user account. To manage your user account, see Section III below (manage/access account tab).
- If you forget your password, click the Forgot Password? button to send a password reset email.
- Passwords must be changed every 60 days; the system will prompt you to change your password.
- A session will time out after 60 minutes of inactivity.
- User accounts will be disabled after 1 year of no activity.

#### Home Page

Once you log into CAIR2, the home page will appear. The home page is divided into the following sections:

- Announcements: Contains important information regarding enhancements and maintenance for CAIR2.
- <u>Release Notes</u>: Contains information regarding new releases of CAIR2.

|                                   | home   manage access/account   forms   related links   logout   help desk   🌾 |
|-----------------------------------|-------------------------------------------------------------------------------|
| CAIR2                             | organization CAIR Clinic 11 • user RO Davis • role CAIR Read Only             |
|                                   | announcements:                                                                |
| TRN 4.0.0                         | NEW 08/08/2016 ~ Welcome                                                      |
| Query Only<br>view patient report | release notes:                                                                |
|                                   | NEW 08/08/2016 ~ Release Version 1.0.0 CAIR 1.0                               |

# III. Common CAIR2 Tools, Windows and Menus

#### Menu Bar

Once you are logged into CAIR2, several menu options are listed across the top of the screen. These options appear on every screen. The following options are available in the Menu Bar:

- Home: Returns you to the CAIR2 home page from anywhere within the application.
- Manage Access/Account: Allows you to update your user account information (e.g., contact information, password, security questions). Select each option on the blue menu on the left of this screen. To return to the application click on the blue hyperlink for your organization.
- Forms: A list of hyperlinks for printing blank forms and support documentation.
- Related Links: Hyperlinks to other immunization-related websites
- Logout: Logs you out of CAIR2.
- Help Desk: Displays contact information for the CAIR Help Desk.
- **Online Help**: Represented by a light bulb icon, online help displays page-specific help in a new window.

#### **User Confirmation Bar**

Directly beneath the Menu Bar is a row highlighted in light yellow which displays your organization, user name, and user role (level). This row appears on every screen.

#### Menu Panel

The Menu Panel appears in blue on the left side of the screen and contains the links to navigate in CAIR2.

# **IV. Searching for Patients**

To search for a patient in CAIR2, click the **view patient report** link underneath the 'Query Only' header in the left blue menu panel. The Patient Search Criteria screen will appear.

| Patient Search Criteria                           |                     |       |
|---------------------------------------------------|---------------------|-------|
| Search by Patient                                 |                     |       |
| * Minimum search criteria includes any two fields | S.                  |       |
| Last Name                                         | Mother's First Name | Find  |
| First Name                                        | Home Phone          | Clear |
| Middle Name                                       | Cell Phone          |       |
| Birth Date                                        |                     |       |
|                                                   |                     |       |
| Search by Medical Record Number                   |                     |       |
| * Medical Record Number                           |                     |       |
| Search by CAIR ID                                 |                     |       |
| * CAIR ID                                         |                     |       |
| Search by Legacy CAIR ID                          |                     |       |
| * Legacy CAIR ID                                  |                     |       |

To search by patient demographic information (Search by Patient), enter a minimum of any two fields, including: Last Name, First Name, Middle Name, Birth Date, Mother's First Name, Home Phone Number, Cell Phone Number. Note: When searching using first and/or last names, CAIR2 disregards spaces, apostrophes, and hyphens.

You can also search using one field:

- 1. Medical Record Number (the patient's MRN associated with your clinic/agency)
- 2. CAIR ID (the patient's CAIR2 ID)
- 3. CAIR Legacy ID (the patient's 'old' CAIR1 ID)
- Once you enter the search information, click the 'Find' button at the right of the screen. Results that match your search criteria will display. Click the Last Name hyperlink for the correct patient.

|               |                     |                |            |                                  |                   | Possible | e Matches: 2 |
|---------------|---------------------|----------------|------------|----------------------------------|-------------------|----------|--------------|
| Last Name     | First Name          | Middle<br>Name | Birth Date | Primary<br>Patient<br>Identifier | Mother's<br>First | Gender   | Status       |
| MOUSE         | MICKEY              | JOSEPH         | 01/01/2010 | DY-123                           | SARA              | М        | A            |
| AKA:<br>MOUSE | MOUSE,M J<br>MINNIE | JUNE           | 01/01/2010 |                                  | FRANNY            | F        | A            |

• The Patient's History/Recommendation screen will appear.

# V. Viewing a Patient's Immunization Record

The History/Recommendations screen has three sections: Patient Information, Immunization Record, and Vaccines Recommended by Selected Tracking Schedule.

| Patient Informa   | tion              |                | (                          | Print Prin        | t Confid | enti Rep   | orts       | Cancel |
|-------------------|-------------------|----------------|----------------------------|-------------------|----------|------------|------------|--------|
| Patient Name (Fin | st - MI - Last)   |                | DOB Gen                    | der Tracking Sche | dule     | P          | atient ID  |        |
| LIZA LOU          |                   | 10             | /18/2010 F                 | ACIP              |          |            |            |        |
| Provider (PCP)    | Not on file       |                |                            |                   |          |            |            |        |
| School            | Not on file       |                |                            |                   |          |            |            |        |
| Comments 05/09    | /2015 ~ Asthma    |                |                            |                   |          |            |            |        |
| Current Anel 5 v  | aara 10 month     | o 22 dovo      |                            |                   |          |            |            |        |
| Current Age: 5 y  | ears, 10 month    | s, 22 days     |                            |                   |          |            |            |        |
|                   |                   |                |                            |                   |          |            |            |        |
| Immunization R    | ecord             |                |                            |                   |          |            |            |        |
| Vaccine Group     | Date Admin        | Series         | Vaccine [                  | Trade Name]       | Dose     | Owned?     | Reaction   | Hist?  |
| DTP/aP            | 12/18/2010        | 1 of 4         | DTaP, NOS                  | [DTaP, NOS ®]     |          | No         |            | Yes    |
|                   | 03/01/2011        | 2 of 4         | DTaP-HepB-                 | IPV [Pediarix ®]  | Full     | No         |            |        |
|                   | 05/15/2011        | 3 of 4         | DTaP-HepB-                 | IPV [Pediarix ®]  |          |            |            | Yes    |
|                   | 09/09/2016        | 4 of 4         | DTaP-HepB-                 | IPV [Pediarix ®]  | Full     |            |            |        |
| HepB              | 10/18/2010        | 1 of 3         | HepB-Peds [E               | ngerix-B Peds ®]  |          | No         |            | Yes    |
|                   | 03/01/2011        | 2 of 3         | DTaP-HepB-                 | IPV [Pediarix ®]  | Full     | No         |            |        |
|                   | 05/15/2011        | 3 of 3         | DTaP-HepB-                 | IPV [Pediarix ®]  |          |            |            | Yes    |
|                   | 09/09/2016        |                | DTaP-HepB-IPV [Pediarix ®] |                   | Full     |            |            |        |
| MMR               | <u>10/01/2011</u> | NOT VALID      | MMR [                      | MMR II ®]         | Full     | No         |            |        |
|                   | 07/10/2016        | 1 of 2         | MMR [                      | MMR II ®]         | Full     | No         |            |        |
|                   | 08/08/2016        | 2 of 2         | MMR [                      | MMR II ®]         | Full     | No         |            |        |
| Polio             | 12/18/2010        | 1 of 4         | POI                        | 0, NOS            | <b>5</b> | NO         |            | Yes    |
|                   | 05/01/2011        | 2 01 4         | DTaP-Hepb-                 | IPV [Pediarix @]  | Full     | <u>INO</u> |            | Vee    |
|                   | 09/09/2016        | 4 of 4         | DTaP-HepB-                 | IPV [Pediarix @]  | Full     |            |            | res    |
| Vaccines Recon    | mended by Se      | lected Trackin | g Schedule                 | n v (r odianik oj |          |            |            |        |
| Vaccine Gr        | oup V             | accine         | Earliest Date              | Recommend         | ded Date |            | Past Due D | Date   |
| DTP/aP            | DT                | P NOS          |                            | Com               | alete    |            |            |        |
| HenA              | Her               | A NOS          | 10/18/2011                 | 10/18/2           | 011      |            | 05/18/20   | 12     |
| HepB              | Her               | B, NOS         |                            | Com               | olete    |            |            |        |
| Influenza-se      | asnl Fl           | u NOS          | 04/18/2011                 | 08/01/2           |          | 05/18/20   | 11         |        |
| MMR               |                   | MMR            |                            | Com               | olete    |            |            |        |
| Polio             | Po                | io, NOS        | Comp                       |                   | Complete |            |            |        |
| Varicella         | <u> </u>          | aricella       | 09/05/2016                 | 09/05/2           | 016      |            | 09/05/201  | 16     |

# 1. Patient Information

This section contains basic demographic information about the patient. The Comments field lists any risks (contraindications), immunity (positive titers) or refusals (waivers) the patient has documented in CAIR. Some Comments also impact the vaccines that are recommended for the patient. These will be reflected in the the Recommended Vaccines by Selected Tracking Schedule (see below).

There are also 4 buttons at the top of this section:

- Print: Allows you to print this screen.
- Print Confidential: Allows you to print this screen without address, phone or comments.
- Reports: Takes you to patient reports screen (see Section VI below).
- Cancel: Takes you back to the Patient Search screen.

#### 2. Immunization Record

This section displays the patient's vaccination history. Information for each shot recorded includes:

- <u>Vaccine Group</u>: The vaccines are in alphabetical order. If the patient received a combination vaccine (e.g., Pediarix), the shot will appear in each vaccine group where it counts.
- <u>Date Admin</u>: Shows the date the shot was administered. You can click on the hyperlink to see the vaccine schedule for that vaccine as well as other information.
- <u>Series:</u> Shows where that shot counts in the series. If 'NOT VALID' or 'SUBPOTENT' is displayed, you can click on the Date Admin hyperlink for that shot for an explanation. If nothing is displayed, it means that an extra shot in the series was given, but that it is allowed by ACIP recommendations.
- <u>Vaccine (Trade Name)</u>: Shows the vaccine and Trade Name for that shot.
- <u>Dose</u>: Shows if the amount of vaccine given to the patient was a Full (standard) dose, or if less or more than the standard dose was given. If this column is blank, then the shot was entered as a historical dose and it should be assumed the dose was a full dose.
- <u>Owned?</u>: This shows which site entered the shot. If it is blank that means your site entered the shot. It is not who gave the shot. For example, if it is a historical shot, if your site entered it, then it will show you as the owner, even if you did not give that shot. If it says 'No', then your site did not enter the shot and you can click on the hyperlink it to see which site did.
- <u>Reaction:</u> Shows if a reaction has been documented for this shot. The entire row will also appear in red text. You can click the 'Yes' hyperlink in this column to see a description of the reaction.
- Hist?: Indicates this is a Historical (transcribed) shot that was entered (e.g., from a Yellow Card).

#### 3. Vaccines Recommended by Selected Tracking Schedule

This section displays which vaccines are currently recommended for the patient. Vaccines that are due are highlighted in green. This section lists the Earliest Date, Recommended Date and Past Due date for the vaccine based on the ACIP schedule. If a vaccine series is complete, contraindicated, or if the patient has documented immunity or has aged out of a specific vaccine series, this will be documented in this section next to the vaccine.

# VI. Patient Reports

You may generate and print the following Patient Reports for the patient:

- Immunization History Report
- Immunizations Needed/Routing Slip
- Yellow Card

A description and example of each report is displayed below.

To generate/print each of these reports:

- 1. On the patient's History/Recommendation screen click the **Reports** button at the top of the screen.
- 2. At the Reports Available for this Patient section, click **Immunization History Report** hyperlink.
- 3. Once the report is generated, it will be displayed using Adobe Acrobat Reader<sup>®</sup>.
- 4. To print the report, click the printer icon on the Adobe<sup>®</sup> toolbar. Click the **OK** button in the Print dialog box.
- 5. To return to the Patient Reports screen, you may close the Acrobat Reader<sup>®</sup> by clicking the X button in the upper right corner of the Immunization History Report window.

## **Immunization History Report**

The Immunization History Report displays demographics, contact information, and a detailed summary of the patient's immunization history. This report may be provided to the patient or parent/guardians if requested (e.g., if the patient/parent needs more detailed information than what is contained on the Yellow Card. It can also be filed in the patient's chart.

| 9/9/16        |            |         |                                  | Imr   | nuniz    | ation Hist     | ory F   | lepo     | rt                      |            |                         |       |
|---------------|------------|---------|----------------------------------|-------|----------|----------------|---------|----------|-------------------------|------------|-------------------------|-------|
|               |            |         |                                  |       |          | CAIR Clinic    | 11      |          |                         |            |                         |       |
|               |            |         |                                  |       |          |                |         |          |                         |            |                         |       |
| Patient ID:   |            |         |                                  |       |          | Т              | racking | Schedu   | le: ACIP                |            |                         |       |
| Eligibility:  | VFC Eli    | gible I | Medi-Cal/CHDP                    |       |          |                |         |          |                         |            |                         |       |
| Patient Name  | : LIZA LO  | U       |                                  |       |          |                |         |          |                         |            |                         |       |
| Birth Date:   | 10/18/20   | 010     | Gender: Fema                     | le    |          |                |         |          |                         |            |                         |       |
|               | 5 years,   | 10 m    | onths, 22 days                   |       |          |                |         |          |                         |            |                         |       |
| Vaccine Oroug | Data Admin | Carles  | Vaccine (Trade Name)             | Dosso | Min Code | 1.014          | Dout Dt | Decil St | Provider of Information | Shot Ohme  | VIC Date                | Dance |
| vaccine Group | Date Admin | Series  | DTaP, NOS (DTaP, NOS             | Dose  | Mig Code | COLA           | BOORL   | 800 St.  | Provider of Information | anot Giver | vis bate                | React |
| DTPaP         | 12/10/2010 | 1014    | 8]<br>DTaP-HeoB-IPV (Pediarix    |       |          | 100.15         |         |          | in Physicians           |            | 01/01/2000.             | -     |
|               | 03/01/2011 | 2 of 4  | 8]<br>DTaP. HegB. IPV (Particula | Pul   |          | 12345          |         | LG       | IR Physicians           |            | 05/17/2007,             |       |
|               | 05/15/2011 | 3 of 4  | 8]                               | Ful   |          |                |         |          | CAIR Clinic 11          |            | 04.04.0000              |       |
|               | 09/09/2016 | 4 of 4  | DTaP-HepB-IPV [Pediank<br>8]     | Ful   | SKB      | 1234           | IM      | LD       | CAIR Clinic 11          | S Bloker   | 01/01/2000, 02/24/2015, |       |
| НерВ          | 10/18/2010 | 1 of 3  | Hep8-Peds [Engerix-8<br>Peds @]  | Ful   |          |                |         |          | IR Physicians           |            |                         |       |
|               | 03/01/2011 | 2 of 3  | DTaP-Hep8-IPV [Pediatix<br>6]    | Ful   |          | 12345          |         | LG       | IR Physicians           |            | 01/01/2000, 05/17/2007, |       |
|               | 06/15/2011 | 3 of 3  | DTaP-HepB-IPV (Pediarix<br>61    | Ful   |          |                |         |          | CAIR Clinic 11          |            |                         |       |
|               | 09/09/2016 |         | DTaP-HepB-IPV (Pediatix          | Ful   | SKB      | 1234           | IM      | LD       | CAIR Clinic 11          | S Bloker   | 01/01/2000, 02/24/2015  |       |
| MMR           | 10/01/2011 | Not     | MMR [MMR I 6]                    | Ful   |          | 8765976        | SC      | LLFA     | IR Physicians           |            | 03/13/2008              | -     |
|               | 07/10/2016 | 1 of 2  | MMR [MMR II 6]                   | Ful   |          | 90-8870        | sc      | RG       | IR Physicians           |            | 03/13/2008              | -     |
|               | 08/08/2016 | 2 of 2  | MMR [MMR II 6]                   | Ful   |          | 897-8952370894 | sc      | LT       | IR Physicians           |            | 03/13/2008              | -     |
| Polio         | 12/18/2010 | 1 of 4  | Palio, NOS                       | Ful   |          |                | +       |          | IR Physicians           |            |                         | -     |
|               | 03/01/2011 | 2 of 4  | DTaP-HepB-IPV (Pediarix          | Ful   |          | 12345          | +       | LG       | IR Physicians           |            | 01/01/2000,             | -     |
|               | 05/15/2011 | 3 of 4  | OTaP-HepB-IPV [Pediarix          | Ful   |          |                |         |          | CAIR Clinic 11          |            | vormeser,               | -     |
|               | 09/09/2016 | 4 of 4  | 0TaP-HepB-IPV (Pediatix          | Ful   | SKB      | 1234           | м       | LD       | CAIR Clinic 11          | S Bloker   | 01/01/2000.             | -     |
|               |            |         | (6)                              |       |          |                |         |          |                         |            | 02/29/2015,             |       |
| Desetion De   |            |         |                                  |       |          |                | _       |          |                         |            |                         |       |
| No Records    | Found.     |         |                                  |       |          |                |         |          |                         |            |                         |       |
|               |            |         |                                  |       |          |                |         |          |                         |            |                         |       |
| Patient Com   | ments:     |         |                                  |       |          |                |         |          | Start Date:             | End Date:  |                         |       |
| Asthma        |            |         |                                  |       |          |                |         |          | 05/09/2015              |            |                         | +     |
|               |            |         |                                  |       |          |                |         |          |                         |            |                         | _     |
|               |            |         |                                  |       |          |                |         |          |                         |            |                         |       |
| Primary Phy   | sician:    |         |                                  |       |          |                |         |          |                         |            |                         |       |
| Address:      |            |         |                                  |       |          |                |         |          |                         |            |                         |       |
|               |            |         |                                  |       |          |                |         |          |                         |            |                         |       |
| Physician's   | Signature  |         |                                  |       |          |                |         |          |                         |            |                         |       |
|               |            |         |                                  |       |          |                |         |          |                         |            |                         |       |
| LIZA LOU      |            |         |                                  |       |          | 10/18/201      | 0       |          |                         |            |                         |       |

#### **Immunizations Needed/Routing Slip Report**

The Immunizations Needed/Routing Slip report displays demographics, contact information, immunization record, and immunizations recommended by date. It can also be used by the clinic/doctor's office to document the shots to be given/given today for entry into CAIR after the appointment is finished. In addition, this report may be provided to the patient or parent/guardian as it identifies the upcoming immunizations needed. It also provides a place to document the next appointment date and clinic/agency phone number.

| 09/9/2016 CAIR Page 1                          |                   |                         |                                      |  |  |  |
|------------------------------------------------|-------------------|-------------------------|--------------------------------------|--|--|--|
|                                                | Immunizations Nee | ded /Routing Slip       |                                      |  |  |  |
| Patient ID:<br>Patient Name (L, F, M): LOU, LI | Tracking Sched    | Iule: ACIP Race         | rican Indian or Alaska Native        |  |  |  |
| Birth Date: 10/18/2010                         |                   | Nativ                   | e Hawaiian or Other Pacific Islander |  |  |  |
| Age: 5 years, 10 months, 22 day                | 5                 | Blac                    | k or African-American                |  |  |  |
| Gender: F                                      | Ethnicity:        | What Othe               | e<br>r                               |  |  |  |
| Patient Comments: Asthma                       |                   | From Date:              | To Date: 05/09/2015                  |  |  |  |
|                                                | Immunizati        | on Record               |                                      |  |  |  |
| Vaccine Group Date Admi                        | n Series          | Vaccine [Trade Name]    | Dose                                 |  |  |  |
| DTP/aP 12/18/2010                              | 1 of 4            | DTaP, NOS               | Full                                 |  |  |  |
| DTP/aP 03/01/2011                              | 1 2 of 4          | DTaP-HepB-IPV           | Full                                 |  |  |  |
| DTP/aP 05/15/201                               | 1 3 of 4          | DTaP-HepB-IPV           | Full                                 |  |  |  |
| DTP/aP 09/09/2010                              | 3 4 of 4          | DTaP-HepB-IPV           | Full                                 |  |  |  |
| HepB 10/18/2010                                | 1 1 1 1 1         | HenB-Peds               | Full                                 |  |  |  |
| HepB 03/01/201                                 | 1 2 of 3          | DTaP-HepB-IPV           | Full                                 |  |  |  |
| HepB 05/15/201                                 | 1 3 of 3          | DTaP-HepB-IPV           | Full                                 |  |  |  |
| HepB 09/09/2010                                | 3                 | DTaP-HepB-IPV           | Full                                 |  |  |  |
| MMR 10/01/201                                  | Not Valid         | MMR                     | Full                                 |  |  |  |
| MMR 07/10/2010                                 | 3 1 of 2          | MMB                     | Full                                 |  |  |  |
| MMR 08/08/2010                                 | 3 2 of 2          | MMB                     | Full                                 |  |  |  |
| Polio 12/18/2010                               | 0 1 of 4          | Polio, NOS              | Full                                 |  |  |  |
| Polio 03/01/2011                               | 1 2 of 4          | DTaP-HenB-IPV           | Full                                 |  |  |  |
| Polio 05/15/2011                               | 1 3 of 4          | DTaP-HepB-IPV           | Full                                 |  |  |  |
| Polio 09/09/2010                               | 3 4 of 4          | DTaP-HepB-IPV           | Full                                 |  |  |  |
|                                                | Immunizations     | Due Record              |                                      |  |  |  |
| Vaccine                                        | Date Needed       | Trade Name/ Lt #/Fundin | g Source Give These                  |  |  |  |
| HepA                                           | 10/18/2011        |                         |                                      |  |  |  |
| Influenza-seasnl                               | 08/01/2016        |                         |                                      |  |  |  |
| Varicella                                      | 09/05/2016        |                         |                                      |  |  |  |
| TE                                             | R Test            | Give These              |                                      |  |  |  |
| PPD – Mantoux                                  |                   | one mose                |                                      |  |  |  |
| QuantiFERON                                    |                   |                         |                                      |  |  |  |
| T-Spot                                         |                   |                         |                                      |  |  |  |
| х-кау                                          |                   |                         |                                      |  |  |  |
| Clinician's Signature:                         |                   |                         |                                      |  |  |  |
| Appointment:/                                  | _/                | Provider Phone Number:  |                                      |  |  |  |
| LOU, LIZA                                      | 9/9/16 1          | :21 PM                  |                                      |  |  |  |

# Yellow Card

The Yellow Card is the official California immunization record for patients/parents/guardians. It should be printed and given to the patient/parent/guardian at the end of each visit in which immunizations were given.

|                                                                                                    |                                                                                                    |                                                |                                                                                                    |                      |                                 |                              |                                    |            |                       |                         | Page 1 of                                |
|----------------------------------------------------------------------------------------------------|----------------------------------------------------------------------------------------------------|------------------------------------------------|----------------------------------------------------------------------------------------------------|----------------------|---------------------------------|------------------------------|------------------------------------|------------|-----------------------|-------------------------|------------------------------------------|
| Yellow Card                                                                                        |                                                                                                    |                                                |                                                                                                    | VACON                | E 104                           |                              | DATE                               | DOCTO      | Rect:<br>DR OFFICE D  | R CLINIC                | DATE NEXT                                |
|                                                                                                    |                                                                                                    |                                                |                                                                                                    |                      |                                 |                              | GIVEN<br>Secha de                  |            |                       |                         | DOSE DUE                                 |
|                                                                                                    |                                                                                                    |                                                |                                                                                                    | vecure               |                                 |                              | vacunación                         | médico     | o oficina             |                         | VECLINE                                  |
| 1                                                                                                  | MMUNIZ                                                                                                    | ATION RECORD                                   |                                                                                                    |                      |                                 |                              |                                    |            |                       |                         |                                          |
|                                                                                                    | Comproba                                                                                                    | nte de Inmunización                            |                                                                                                    |                      |                                 |                              |                                    |            |                       |                         |                                          |
| Name                                                                                               |                                                                                                    | 100                                            |                                                                                                    | MMR.<br>COMMIT       |                                 |                              | 10/01/2011                         | Ir Physic  | iano                  |                         |                                          |
| nombre LIZA LI<br>Birthdate                                                                        | 50                                                                                                    | Sex                                            |                                                                                                    | (2)                  |                                 |                              | 07/10/2018                         | It Physic  | iano                  |                         |                                          |
| fecha de nacimiento 10/18/2                                                                        | 010                                                                                                    | sexo F                                         |                                                                                                    | HEPD                 |                                 |                              | 10/18/2010                         | In Physic  | iana                  |                         | -                                        |
| Allergies<br>alergies                                                                              |                                                                                                    |                                                |                                                                                                    | (1) Heper            | Peos                            |                              |                                    |            |                       |                         | +                                        |
| Vaccine Reactions                                                                                  |                                                                                                    |                                                |                                                                                                    | (Z)CTaP              | Hepill-IPV                      |                              | 03/01/2011                         | a style.   |                       |                         |                                          |
| History of Chickenpox                                                                              |                                                                                                    | Date Printed                                   |                                                                                                    | DOTAP                | Hepili-IPV<br>Configurate       |                              | 05/15/2011                         | CairClin   | ię 11                 |                         |                                          |
| historia de varicela NO                                                                            | NIS DOCUME                                                                                                    | Dates                                          | 2016                                                                                                    |                      | Con pagano                      |                              |                                    |            |                       |                         |                                          |
| VACCINE                                                                                            | DATE                                                                                                    | DOCTOR OFFICE OR CLINIC                        | DATE NEXT                                                                                                    |                      |                                 |                              |                                    |            |                       |                         |                                          |
|                                                                                                    | GIVEN<br>fecha de                                                                                                    |                                                | próxima                                                                                                    |                      |                                 |                              |                                    |            |                       |                         |                                          |
| POLIC                                                                                              | vecuneción                                                                                                    | médico o oficina                               | vecone                                                                                                    |                      |                                 |                              |                                    | <u> </u>   |                       |                         |                                          |
| (Tirelo, NOS                                                                                       | 12/18/2010                                                                                                    | Ir Physiciana                                  |                                                                                                    |                      |                                 |                              |                                    | +          |                       |                         | +                                        |
| (2)OTaP-Hep8-IPV                                                                                   | 03/01/2011                                                                                                    | Ir Physiciana                                  |                                                                                                    | Preumo               | Polysaccharió                   | •                            |                                    |            |                       |                         |                                          |
| (310TaP-Hep8-PV                                                                                    | 05/15/2011                                                                                                    | Cair Clinic 11                                 |                                                                                                    | 100                  |                                 |                              |                                    |            |                       |                         |                                          |
| (4) DTaP-HasB-PV                                                                                   | 09/09/2018                                                                                                    | Cair Clinic 11                                 |                                                                                                    |                      |                                 |                              | -                                  |            |                       |                         | 09/05/2015                               |
|                                                                                                    |                                                                                                    |                                                |                                                                                                    |                      | Type*                           | Dete                         | Given By D                         | uto<br>and | Read By               | Results                 | Interpretation                           |
| DTP                                                                                                | 10000000                                                                                                    | te Obugiciana                                  |                                                                                                    | TB                   | QuantFERON                      | 08/08/2018                   |                                    |            |                       | 1.00 Kiten Manufi       | Neurise                                  |
| CIDTaP, NOS                                                                                        | 12/18/2010                                                                                                    | er mysicians                                   |                                                                                                    | Pruebe               |                                 |                              |                                    |            |                       |                         |                                          |
| CTDTaP-Hep8-IPV                                                                                    | 03/01/2011                                                                                                    | Ir Physicians                                  |                                                                                                    | de TB                |                                 |                              |                                    |            |                       |                         |                                          |
| (1)DTaP-Hep8-IPV                                                                                   | 05/15/2011                                                                                                    | Celr Clinic 11                                 |                                                                                                    |                      |                                 |                              |                                    |            |                       |                         |                                          |
| (4)OTaP-Hep8-IPV                                                                                   | 09/09/2016                                                                                                    | Cair Clinic 11                                 |                                                                                                    |                      |                                 | <u> </u>                     | niv the firms of                   | out more   | TR tests are          | always.                 |                                          |
|                                                                                                    |                                                                                                    |                                                |                                                                                                    |                      | If required for                 | or school en                 | try, must be M                     | initoux u  | niess exceptio        | n granted by local heal | th dept.                                 |
|                                                                                                    |                                                                                                    |                                                |                                                                                                    | CHEST                | Film date:<br>Person is free    | e of commun                  | _ Interpretation<br>scable tubercu | kosis: O   | al 📋 abnorma          | al .                    |                                          |
| на                                                                                                 |                                                                                                    |                                                |                                                                                                    | Allegar              | Signature/Ag                    | ency: null                   |                                    |            | 744 11 114            |                         |                                          |
|                                                                                                    |                                                                                                    |                                                |                                                                                                    | Parents:<br>Keep thi | Your child me<br>a record as pr | ust meet Cal<br>oof of immur | itonia 8 immu<br>rization.         | nization r | equirements t         | o be enrolled in school |                                          |
|                                                                                                    |                                                                                                    |                                                |                                                                                                    | Su hijo d            | lebe cumplir o                  | on los requis                | sitos de vacuna                    | pera o l   | a escuela. Mar        | ntenga este             |                                          |
| Yellow Card                                                                                        |                                                                                                    |                                                | -                                                                                                    | VACCIN               | #: 184<br>E                     |                              | DATE                               | Med        | Recif:<br>OR OFFICE O | RICLINIC                | Page 2 of<br>DATE NEXT                   |
| Comproban                                                                                          | te de Inmun                                                                                                    | ización - Pagina de Continua                   | ción                                                                                                    | VECUTE               |                                 |                              | fecha de<br>vacunación             | médico     | o oficina             |                         | DODE DOE                                 |
| Name                                                                                               |                                                                                                    |                                                |                                                                                                    |                      |                                 |                              |                                    |            |                       |                         | vecume                                   |
| nombre LIZA LOU                                                                                    |                                                                                                    |                                                |                                                                                                    |                      |                                 |                              |                                    |            |                       |                         | vecurie                                  |
|                                                                                                    |                                                                                                    |                                                |                                                                                                    | 811                  |                                 |                              |                                    |            |                       |                         | vectore                                  |
| VACCINE                                                                                            | the second second                                                                                                    |                                                |                                                                                                    | PLU                  |                                 |                              |                                    |            |                       |                         | 08/01/2015                               |
| vecume                                                                                             | GIVEN                                                                                                    | DOCTOR OFFICE OR CLINIC                        | DATE NEXT                                                                                                    | ALU                  |                                 |                              |                                    |            |                       |                         | 08/01/2015                               |
| BAV                                                                                                | DATE<br>GIVEN<br>fecha de<br>vecunación                                                                                                    | DOCTOR OFFICE OR CLINIC                        | DATE NEXT<br>DOSE DUE<br>próxima<br>viscuta                                                                                                    | FLU                  |                                 |                              |                                    |            |                       |                         | 08/01/2016                               |
|                                                                                                    | DATE<br>GIVEN<br>fecha de<br>vecunación                                                                                                    | DOCTOR OFFICE OR CLINIC<br>médice o oficina    | DATE NEXT<br>DOSE DUE<br>próxima<br>vacuna                                                                                                    | FLU                  |                                 |                              |                                    |            |                       |                         | 08/01/2015                               |
|                                                                                                    | DATE<br>GIVEN<br>fecha de<br>vecunación                                                                                                    | DOCTOR OFFICE OR CLINIC<br>médice o oficina    | DATE NEXT<br>DOSE DUE<br>présime<br>vecuna                                                                                                    | PLU                  |                                 |                              |                                    |            |                       |                         | 08/01/2015                               |
| HPV                                                                                                | DATE<br>GIVEN<br>fecha de<br>vecunación                                                                                                    | DOCTOR OFFICE OR CLINIC<br>médico o oficina    | DATE NEXT<br>DOGE DUE<br>proteine<br>vecuta                                                                                                    | RLU                  |                                 |                              |                                    |            |                       |                         | 08/01/2016                               |
| HPV                                                                                                | DATE<br>GIVEN<br>Necha de<br>vecunación                                                                                                    | DOCTOR OFFICE OR CLINIC<br>médico o oficina    | DATE NEXT<br>DOGE DUE<br>proxima<br>Vicuna                                                                                                    | FLU                  |                                 |                              |                                    |            |                       |                         | 06/01/2015                               |
| HPV                                                                                                | DATE<br>GIVEN<br>fecha de<br>vecuneción                                                                                                    | DOCTOR OFFICE OR CLINIC<br>médico o oficina    | DATE NEXT<br>DOSE DUE<br>próxima<br>vecuna                                                                                                    | ALU.                 |                                 |                              |                                    |            |                       |                         | 06/01/2015                               |
| HPV                                                                                                | DATE<br>GIVEN<br>fecha de<br>Vecuneción                                                                                                    | DOCTOR OFFICE OR CLINIC<br>Indidico o officina | DATE NEXT<br>DOST DUE<br>provins<br>vacuna                                                                                                    | PLU                  |                                 |                              |                                    |            |                       |                         | 08/01/2016                               |
| HPV<br>MENING                                                                                      | DATE<br>GIVEN<br>fecha de<br>vecunación                                                                                                    | DOCTOR OFFICE OR CLINIC<br>Indidico o oficina  | DATE NEXT<br>DOGE DUE<br>provins<br>Secura                                                                                                    | ALU.                 |                                 |                              |                                    |            |                       |                         | 08/01/2016                               |
| NPV<br>MENING                                                                                      | DATE<br>GIVEN<br>Asoha de<br>vacunación                                                                                                    | DOCTOR OFFICE OR CLINIC<br>médico o oficina    | DATE NEXT<br>DOSE DUE<br>provino<br>vecuna                                                                                                    | RLU                  |                                 |                              |                                    |            |                       |                         | 08/01/2016                               |
| NEV<br>MENING<br>MENING B                                                                          | DATE<br>GIVEN<br>fecha de<br>vecunación                                                                                                    | DOCTOR OFFICE OR CLINIC<br>médico o oficina    | DATE NEXT<br>DOSE DUE<br>provina<br>Vacuna                                                                                                    | RLU                  |                                 |                              |                                    |            |                       |                         | VIIICUMIII<br>08/01/2015                 |
| NENING<br>MENING B                                                                                 | DATE<br>GIVEN<br>Noha de<br>Vacunación                                                                                                    | DOCTOR OFFICE OR CLINIC<br>endelice o officina | DATE NEXT<br>DOSE DUE<br>provins<br>vecuns                                                                                                    | RLU                  |                                 |                              |                                    |            |                       |                         | 08/01/2016                               |
| NENING<br>MENING B                                                                                 | DATE<br>GIVEN<br>fische de<br>vecunación                                                                                                    | boctor office or clinic<br>relation o affoina  | DATE NEXT<br>DOGE DUE<br>promise<br>secural                                                                                                    | PLU                  |                                 |                              |                                    |            |                       |                         | 08/01/2015                               |
| NENING<br>MENING B                                                                                 | DATE<br>GIVEN de<br>Vecta de<br>Vecta de<br>Vecta de<br>Vecta de                                                                                                    | DOCTOR OFFICE OR CLINIC<br>médico o oficina    | DATE NEXT<br>DOGE DUE<br>provins<br>vacuna                                                                                                    | PLU                  |                                 |                              |                                    |            |                       |                         | 08/01/2016                               |
| HPV<br>MENING<br>MENING B<br>ROTAVIRUS                                                             | DATE<br>GIVEN<br>Archa de<br>Vecunación                                                                                                    | DOCTOR OFFICE OR CLINIC<br>médico o oficina    | DATE NEXT<br>DOSE DUE<br>provins<br>vecuna                                                                                                    | PLU                  |                                 |                              |                                    |            |                       |                         | VIIICUMIII  VIIICUMIII  ORIGN/2015       |
| HPV<br>MENING<br>MENING B<br>ROTAVIRUS                                                             | DATE<br>GIVEN<br>Ascha de<br>vecunación                                                                                                    | DOCTOR OFFICE OR CLINIC médico o oficina       | DATE NEXT<br>DOSE DUE<br>provins<br>vecuna                                                                                                    | PLU                  |                                 |                              |                                    |            |                       |                         | VIIICUMIII<br>08/01/2015                 |
| HENNG<br>MENING B<br>ROTAVIRUS                                                                     | DATE<br>GIVEN<br>Ascha de<br>vacunación                                                                                                    | DOCTOR OFFICE OR CLINIC melidico o oficina     | DATE NEXT<br>DOSE DUE<br>prosina<br>lacuna                                                                                                    | PLU                  |                                 |                              |                                    |            |                       |                         | VIECUMIE<br>08/01/2016                   |
| NEV<br>MENING<br>MENING B<br>ROTAVIRUS<br>ZOSTER                                                   | DATE<br>GIVEN for the offer of the offer of the offer offer off | DOCTOR OFFICE OR CLINIC médico o oficina       | DATE NEXT<br>DOGE DUE<br>provins<br>occurs                                                                                                    | PLU                  |                                 |                              |                                    |            |                       |                         | Vietumia<br>08/01/2016                   |
| NENING<br>MENING B<br>ROTAVIRUS<br>ZOSTER                                                          | DATE<br>GIVEN<br>Archa de<br>Vecunación                                                                                                    | DOCTOR OFFICE OR CLINIC médico o oficina       | DATE NEXT<br>DOSE DUE<br>provins<br>vecuna                                                                                                    | PLU                  |                                 |                              |                                    |            |                       |                         | VIECUMIE<br>08/01/2015                   |
| NENING<br>MENING B<br>ROTAVIRUS<br>ZOSTER                                                          | DATE<br>GIVEN<br>Ascha de<br>Vecunación                                                                                                    | DOCTOR OFFICE OR CLINIC médico o oficina       | DATE NEXT<br>DOSE DUE<br>provins<br>Vecuna                                                                                                    | PLU                  |                                 |                              |                                    |            |                       |                         | VIECUMIE<br>08401/2015                   |
| NENING<br>MENING B<br>ROTAVIRUS<br>ZOSTER                                                          | DATE<br>GIVEN<br>Aschado<br>Vacunación                                                                                                    | DOCTOR OFFICE OR CLINIC médico o oficina       | DATE NEXT<br>DOGE DUE<br>promise<br>secural<br>secural<br>sec | PLU                  |                                 |                              |                                    |            |                       |                         | VIECUMIE<br>08/01/2015<br>08/01/2015<br> |
| NENING<br>MENING B<br>ROTAVIRUS<br>ZOSTER                                                          | DATE<br>GIVEN de<br>Vecunador                                                                                                    | DOCTOR OFFICE OR CLINIC médico o oficina       | DATE NEXT<br>DOGE DUE<br>provins<br>occurs                                                                                                    | PLU                  |                                 |                              |                                    |            |                       |                         | VIECUNIE<br>08/01/2015                   |
| HEV<br>MENING<br>MENING B<br>ROTAVIRUS<br>ZOSTER                                                   | DATE<br>GIVEN<br>Necha de<br>Vecunación                                                                                                    | DOCTOR OFFICE OR CLINIC médico o oficina       | DATE NEXT<br>DOSE DUE<br>provins<br>vecuna                                                                                                    | PLU                  |                                 |                              |                                    |            |                       |                         | VIECUMIE<br>VIECUMIE<br>08-01-2015<br>   |
| HEV<br>MENING<br>MENING B<br>ROTAVIRUS<br>ZOSTER                                                   | DATE<br>GIVEN<br>Aschado<br>Vecunación                                                                                                    | DOCTOR OFFICE OR CLINIC medico o oficina       | DATE NEXT<br>DOSE DUE<br>provins<br>vecuna                                                                                                    | PLU                  |                                 |                              |                                    |            |                       |                         | VIECUNIE<br>VIECUNIE<br>ORIGH.(2015<br>  |
| HPV<br>MENING B<br>ROTAVIRUS<br>ZOSTER                                                             | DATE<br>GIVEN<br>Nocha de<br>Vecunación                                                                                                    | boctor officine  médico o officine             | BATE NEXT<br>DOG DUE<br>prosino<br>incurso<br>incurso<br>incu | PLU                  | рареган зага                    | mpiön Rubé                   |                                    |            | - varicella (c        |                         | VIECUNIE<br>08/01/2015<br>08/01/2015<br> |
| HEV<br>MENING B<br>ROTAVIRUS<br>ZOSTER<br>205TER<br>180 16 menengilis (Haemophile<br>142 200 (700) | Avtie de      Vecunación     Vecunación     Ve         | boctor office or clinic<br>médico o oficina    | MMR = measies, roun<br>HEPB = hepetitus B                                                                                                    | PLU                  | paperas sara                    | mpilin Rubé                  |                                    |            | = varicalia (c        | bickenpcx) vanionia     | VIECUNIE<br>08/01/2015                   |